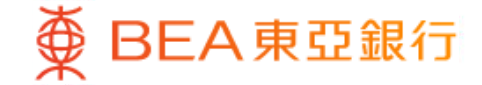

Prepared by The Bank of East Asia, Limited 由東亞銀行有限公司編寫

东亚网上银行 - 政府零售债券

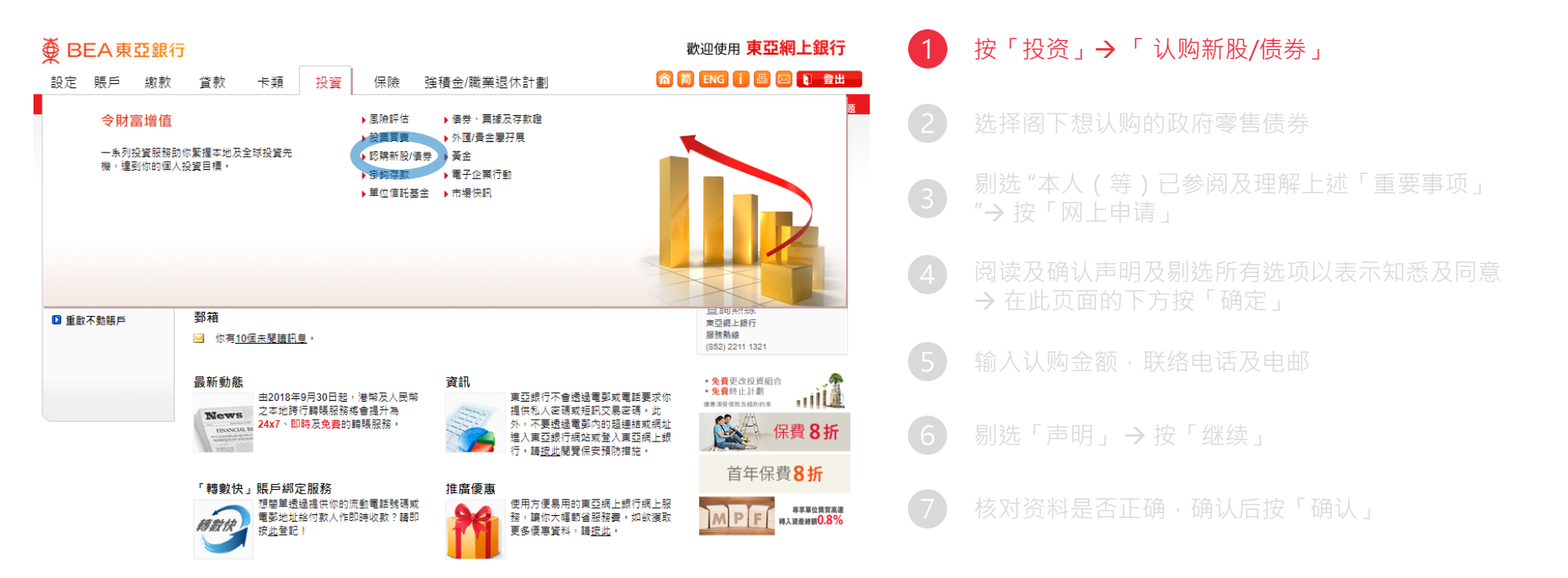

● BEA東亞銀行
 ●

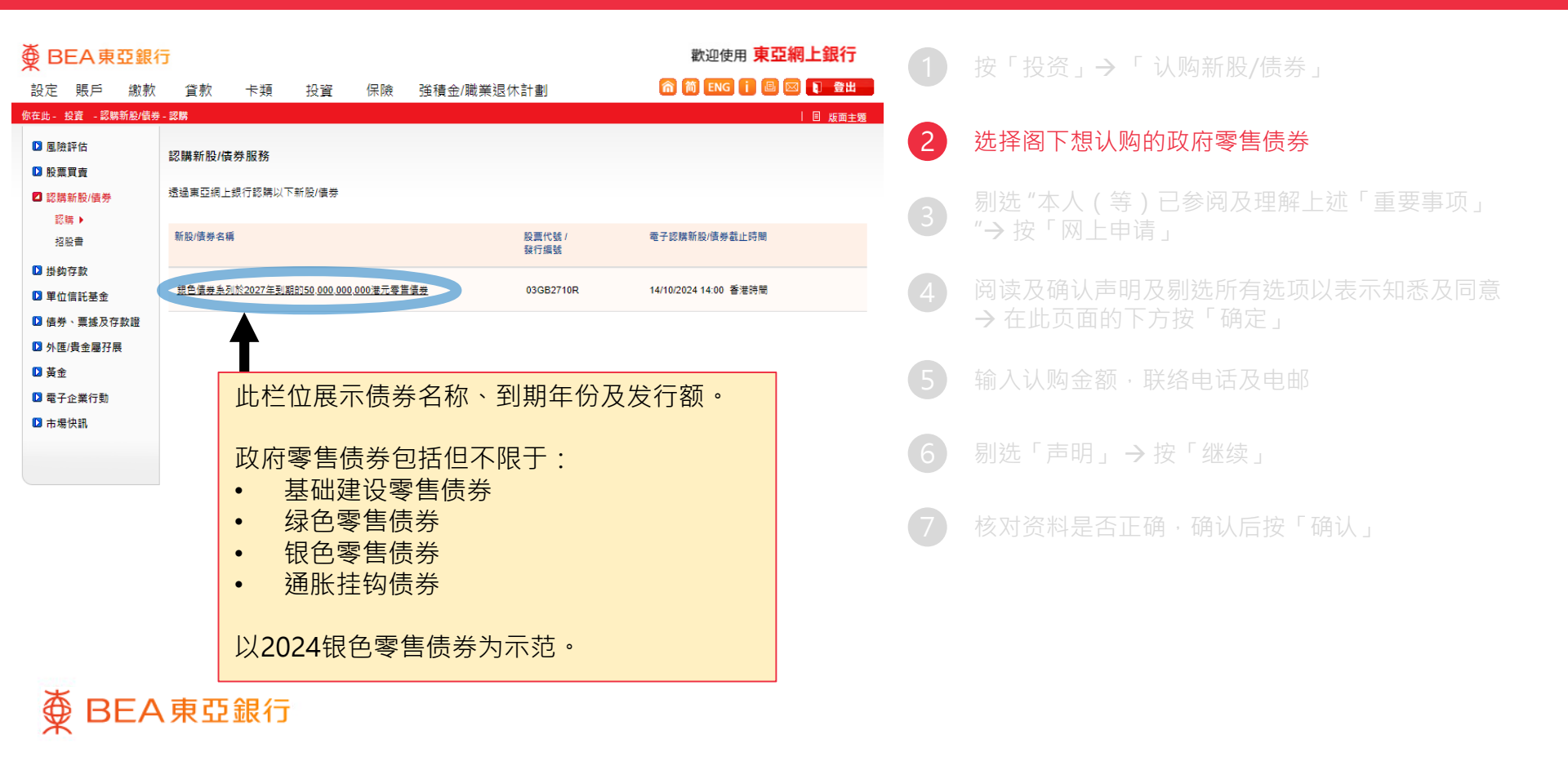

| 105 | 盡 |
|-----|---|
| 762 | = |
|     |   |

東亞銀行將在截止日午夜12時起,從申請人之港元儲蓄(結單)賬戶內扣除債券的申購金額。

| 申購費用        |    |
|-------------|----|
| 手續費。        | 豁免 |
| 交收服務費用      | 豁免 |
| 每半年收取之債券託管費 | 豁免 |
| 代收利息        | 豁免 |
| 到期贖回        | 豁免 |
| 轉入費         | 豁免 |

於認購期間,閣下如欲獲取更多有關認購程序的資料,請於以下辦公時間\*致電查詢熱線:(852)22111311:

| 星期一至五:                 | 上午9時至下午5時 30分 |
|------------------------|---------------|
| 星期六:                   | 上午9時至下午1時     |
| 星期日及公眾假期:              | 休息            |
| *分行辦工時間有機會轉變,視乎最新公佈而定, | 概不另行通知。       |

☑ 本人(等)已參閱及理解上述「重要事項」。

● BEA東亞銀行

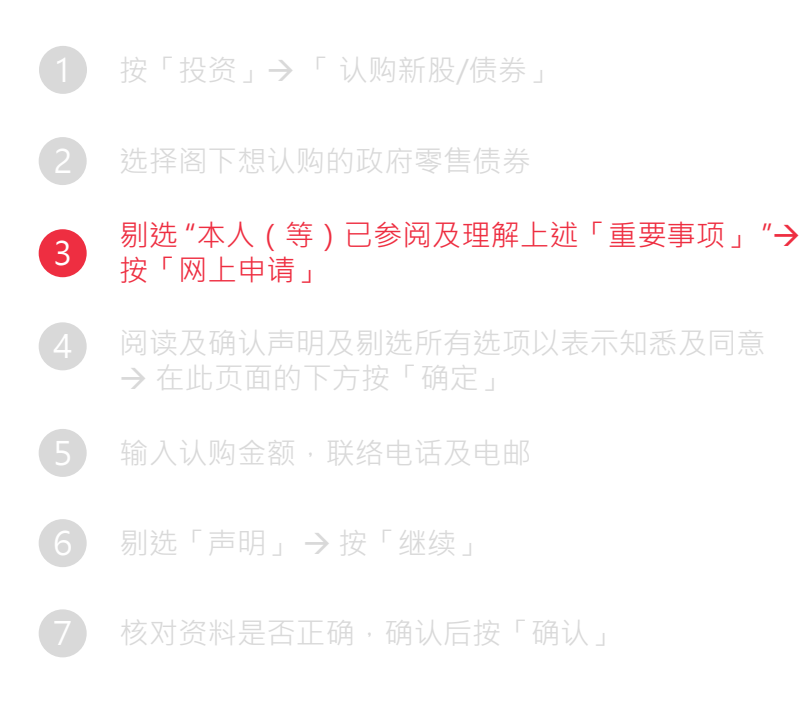

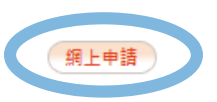

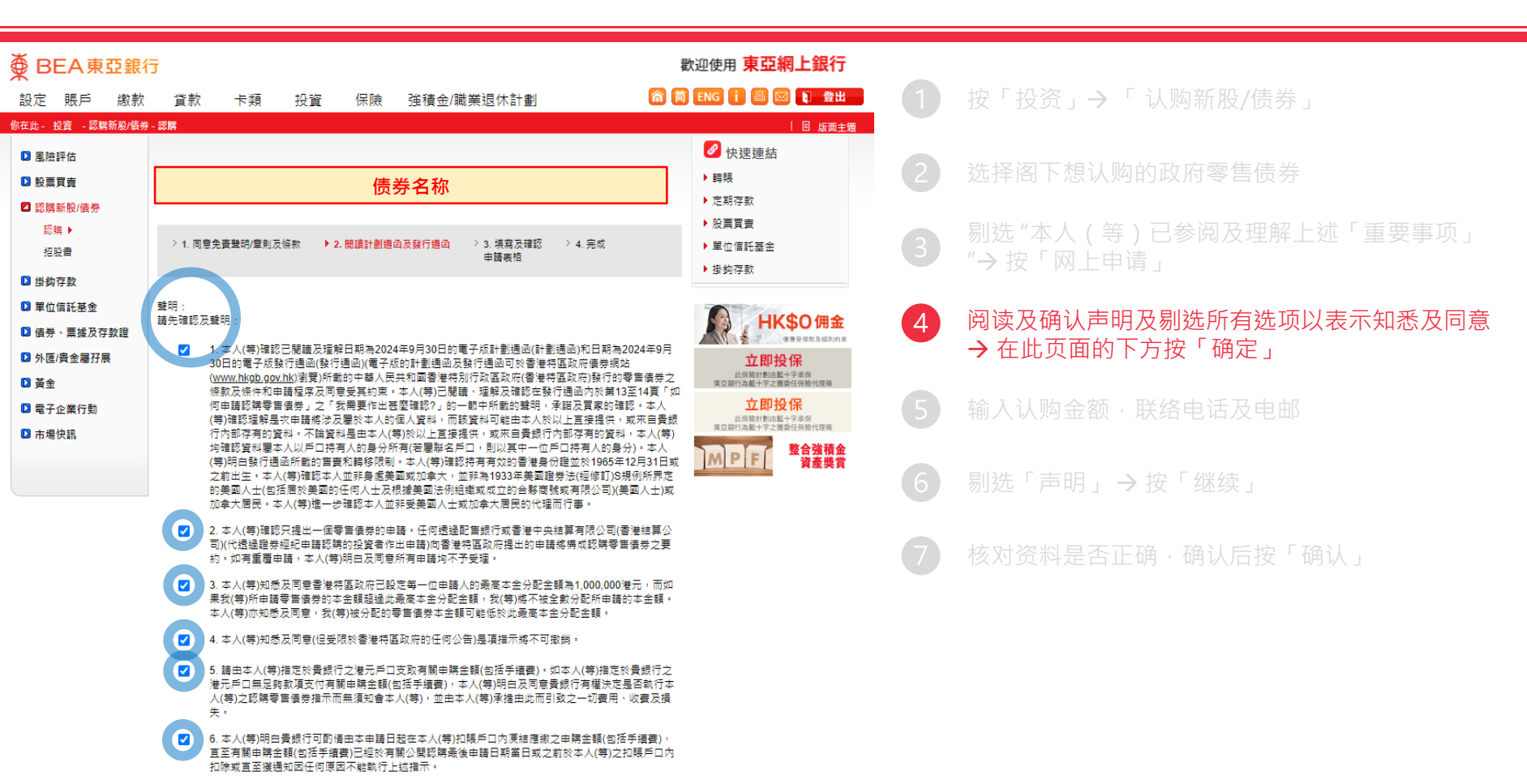

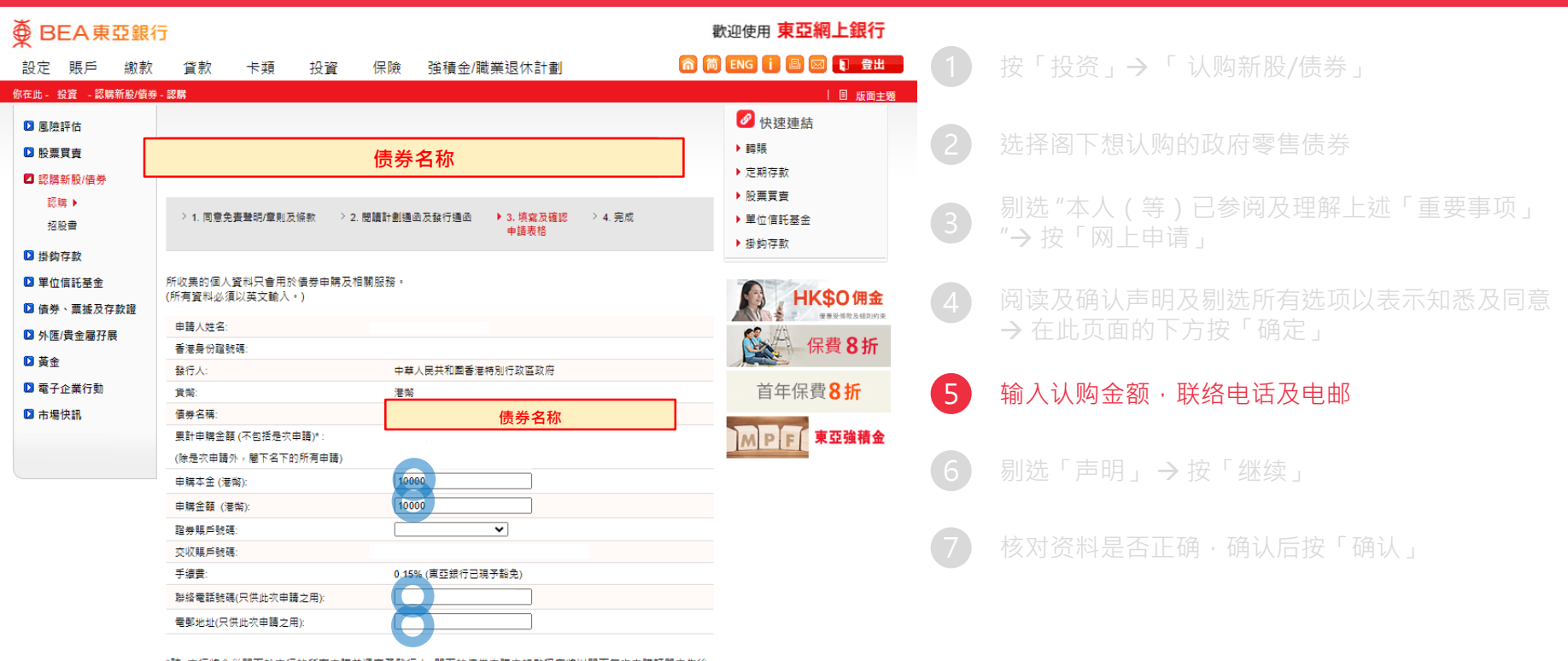

\*註: 本行將合併閣下於本行的所有申購並遞交予發行人; 閣下的優勞申購之扣數程序將以閣下每次申購訂單之先後 次序逐單處理。

● BEA東亞銀行

#### 🗹 聲明:

- 本人(等)證明所提供的資料的正確性及完整性。
- 本人(等)承擔及確認本人(等)明白及接受投資債券所涉及的風險。
- 本人(等)按照上述證券賬戶之章則及條款,有關電子首次公開認購債券服務之章則及條款及計劃通函及發行 通函所載之條款及條件及申請手續申購債券,而東亞銀行有絕對權決定是否接受該申請。
- 本人(等)以按「繼續」授權貴行於刊載在計劃通函及發行通函之截止日,由本人(等)上述所指定之銀行賬戶內 扣除有關申購金額(包括手續費)。如本人(等)指定於銀行之港元戶口無足夠歅項支付有關申購金額(包括手續 費),本人(等)明白及同意銀行有權決定是否執行本人(等)之認購零售債券指示而無須知會本人(等),並由本人 (等)承播由此而引致之一切費用、收費及損失。
- 本人(等)明白銀行可酌情由本申請日起在本人(等)扣賬戶口內凍結應繳之申購金額(包括手續費),直至有關申 購金額(包括手續費)已經於有關公開認購最後申請日期當日或之前於本人(等)之扣賬戶口內扣除或直至獲通知 因任何原因不能執行上述指示。
- 本人(等)知悉除上述明言外,所有適用於本人(等)上述投資服務/證券賬戶之條款/費用將繼續生效。
- 本人(等)知悉以上所提供之「香港身份證號碼」是用作申購債券之用。
- 本人(等)准許東亞銀行在截止日午夜12時起處理交易及從本人(等)所指定之銀行賬戶扣除申購金額及有關手續 費/收費。
- 本人(等)明白銀行為有關債券產品的配售銀行,有關債券產品為第三方發行人的產品而非銀行的產品。對於 銀行與客戶之間因銷售過程或處理有關交易而產生的合資格爭議(定義見金融糾紛調解計劃的金融糾紛調解 的中心職權範圍),銀行須與客戶進行金融糾紛調解計劃程序。

銀行透過處理此申請可向客戶收取不會多於獲分配金額的0.15%(現時東亞銀行已豁免)之手續費。

| 重新輸入 | 取消 |
|------|----|
|      |    |

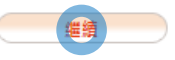

- ) 按「投资」→「 认购新股/债券」
- 2 选择阁下想认购的政府零售债券
- 3 剔选"本人(等)已参阅及理解上述「重要事项」3 "→按「网上申请」
- 4 阅读及确认声明及剔选所有选项以表示知悉及同意
  → 在此页面的下方按「确定」
- 5 输入认购金额,联络电话及电邮
- 6 剔选「声明」→按「继续」
  - 核对资料是否正确,确认后按「确认」

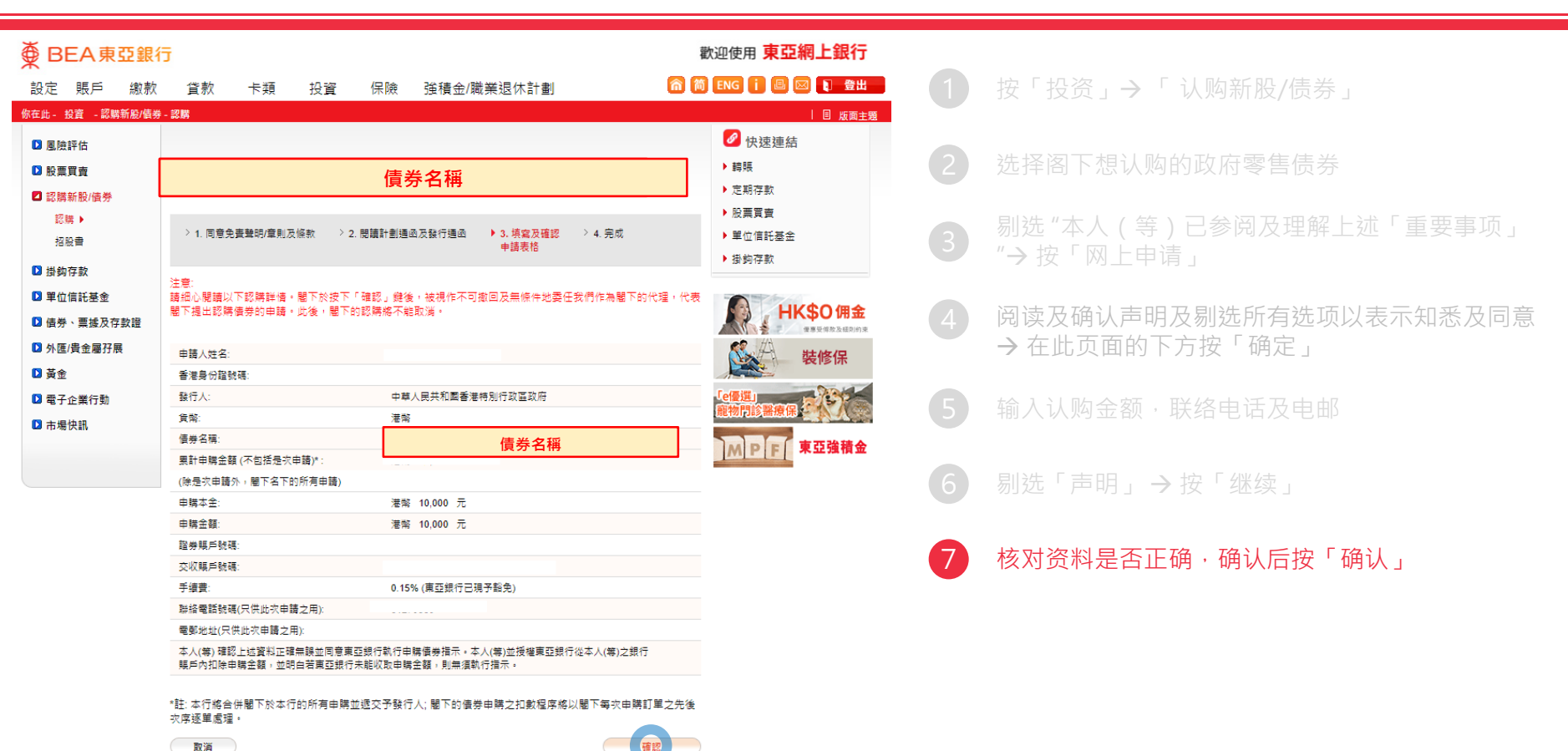

(